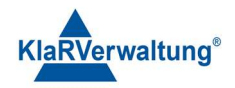

# Verfahrensdokumentation TAXOPOS-Kassensoftware im Rahmen des DDP / Durchgängig Digitaler Prozess / Kasse - Kassenarchiv - Steuerberater

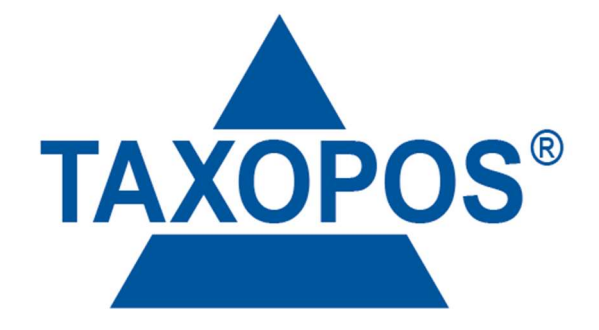

VD\_36\_EFT Version 1.1

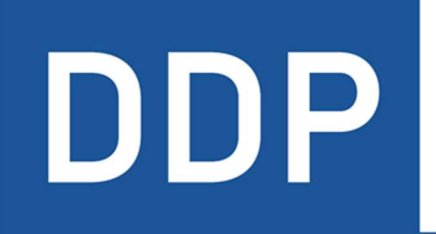

# Durchgängig digitaler Prozess®

★ ★ ★ ★ Kasse » Kassenarchiv » Steuerberater

KlaRVerwaltung GmbH Schönfelder Weg 23-31 D-16321 Bernau Tel. +49 331 28799529 info@klarverwaltung.de USt-ID DE 337 106 968 St.-Nr. 3046/112/05495 Amtsgericht Potsdam HRB 34515 P Geschäftsführer: Frank Liebisch KlaRVerwaltung GmbH Sparkasse Barnim IBAN: DE09 1705 2000 0940 0713 39 BIC: WELADED16ZE Seite 1/9 VD\_36\_EFT

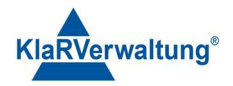

### Verfahrensdokumentation TAXOPOS-Kassensoftware

### TAXOPOS-Kassensoftware Zahlungsterminals (ZVT)

Zahlungsterminals die die ZVT-Schnittstelle verwenden können mit TAXOPOS verwendet werden um unbare Zahlungsvorgänge abzuwickeln. Wesentliche Voraussetzung sind sowohl eine vorhandene "Zahlungsterminallizenz" als auch ein ZVT-Terminal das via Netzwerk verfügbar ist.

#### Einrichtung

Zunächst ist das Zahlungsterminal in den Einstellungen anzulegen. Dazu ist in die Sektion

Einstellungen => Zahlungsterminals zu wechseln

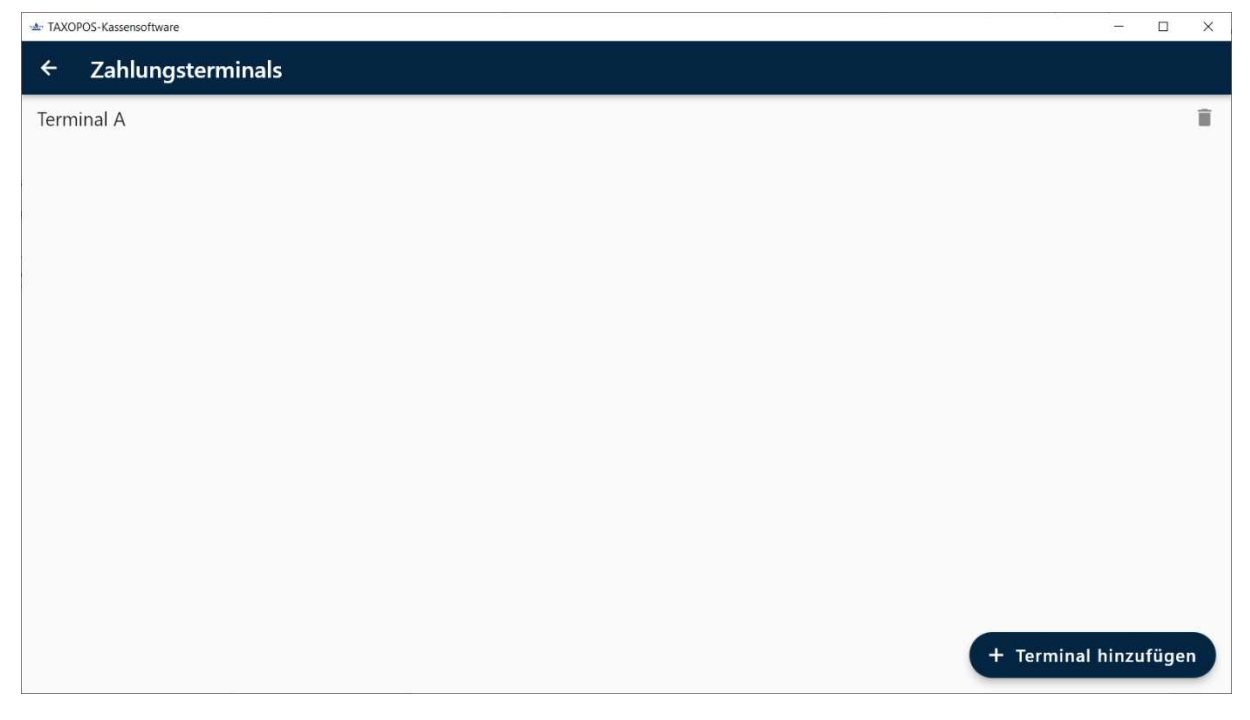

Es wird eine Liste der bereits konfigurierten Terminals angezeigt. Mit dem "Papierkorb" Symbol rechts kann ein Terminal entfernt werden. Durch betätigen des Schalters unten rechts kann ein neues Terminal angelegt werden. Anschließend wird in die Konfigurationsübersicht des Terminals gewechselt. Selbiges kann erreicht werden in dem das Terminal aus obiger Liste per "antippen" ausgewählt wird.

KlaRVerwaltung GmbH Schönfelder Weg 23-31 D-16321 Bernau Tel. +49 331 28799529 info@klarverwaltung.de USt-ID DE 337 106 968 St.-Nr. 3046/112/05495 Amtsgericht Potsdam HRB 34515 P Geschäftsführer: Frank Liebisch KlaRVerwaltung GmbH Sparkasse Barnim IBAN: DE09 1705 2000 0940 0713 39 BIC: WELADED1GZE Seite 2/9 VD\_36\_EFT

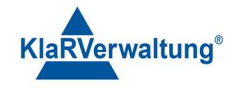

| ± TAXOPOS-Kassensoftware                                                |   | -    |       | × |
|-------------------------------------------------------------------------|---|------|-------|---|
| ← Zahlungsterminals                                                     |   |      |       |   |
| Terminal A                                                              |   |      |       |   |
| Terminalname                                                            |   |      |       |   |
| 000000                                                                  |   |      |       |   |
| Passwort des Terminals                                                  |   |      |       |   |
| Druck anfordern, druckt den Beleg des Kartenterminals, falls möglich    |   |      |       | ~ |
| Terminal darf Zahlung ohne Kasse ausführen                              |   |      |       | - |
| Zwischenstatus vom Terminal anzeigen                                    |   |      |       | ~ |
| Mit Kassenabschluss abrechnen (sonst manuelle Abrechnung des Terminals) |   |      |       | ~ |
| 192.168.14.192                                                          |   |      |       |   |
| IP Adresse                                                              |   |      |       |   |
| 22000                                                                   |   |      |       |   |
| Port                                                                    | e | + Ор | tione | n |

| Option          | Beschreibung                                                              |
|-----------------|---------------------------------------------------------------------------|
| Name            | Der Name des Terminals (wird. Ggf. auf Berichten ausgedruckt)             |
| Passwort        | Das Passwort das am Terminal eingestellt wurde, um mit dem Terminal zu    |
|                 | kommunizieren                                                             |
| Druck anfordern | Ist die Option aktiv, wird das Terminal (soweit unterstützt) die          |
|                 | Zahlungsinformationen für den Druck an die Kasse senden. Für den Druck an |
|                 | die Kasse senden. In diesem Fall sollte im Bonlayout die                  |
|                 | Zahlungsterminaldaten dem Bonlayout hinzugefügt werden damit diese        |
|                 | auch ausgedruckt werden.                                                  |
| Zahlung ohne    | Falls aktiv, kann am Terminal auch unabhängig von der Kasse gebucht       |
| Kasse           | werden                                                                    |
| Zwischenstatus  | Sendet Zwischenstatusinformationen vom Terminal zur Anzeige an der        |
|                 | Kasse                                                                     |
| Abrechnen       | Rechnet das Zahlungsterminal mit dem Kassenabschluss ab. Ansonsten ist    |
|                 | eine manuelle Abrechnung über die Funktionstaste "Zahlungsterminal        |
|                 | abrechnen" möglich.                                                       |
| IP Adresse      | IP Adresse des Terminals                                                  |
| Port            | Port für die IP Konfiguration, kann bei verschiedenen Geräteherstellern   |
|                 | abweichen. Bekannte Ports: 20007 oder 22000 (Verifone V400c)              |

Sind die Einstellungen definiert, sind diese mit Optionen => Speichern zu speichern. Anschließend können über Optionen => Daten zum Terminal senden die Einstellungen zum Terminal gesendet werden.

#### Zahlart

Ist das das Zahlungsterminal angelegt ist in Einstellungen => Zahlarten zu wechseln.

KlaRVerwaltung GmbH Schönfelder Weg 23-31 D-16321 Bernau Tel. +49 331 28799529 info@klarverwaltung.de USt-ID DE 337 106 968 St.-Nr. 3046/112/05495 Amtsgericht Potsdam HRB 34515 P Geschäftsführer: Frank Liebisch KlaRVerwaltung GmbH Sparkasse Barnim IBAN: DE09 1705 2000 0940 0713 39 BIC: WELADED1GZE Seite 3/9 VD\_36\_EFT

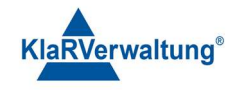

| - TAXC       | POS-Kassensoftware  | -   |        | × |
|--------------|---------------------|-----|--------|---|
| ÷            | Einstellungen       |     |        |   |
| Bar          |                     |     |        | Î |
| Unb          | ar                  |     |        | Î |
| ECK          | arte                |     |        | Î |
| Kred         | litkarte            |     |        | Î |
| ElZa         | hlungsdienstleister |     |        | Î |
| Guth         | nabenKarte          |     |        | Î |
| VISA<br>Kred | itkarte             |     |        | Î |
| Term         | ninal A             |     |        | Î |
|              |                     |     |        |   |
|              |                     |     |        |   |
|              |                     |     |        |   |
|              |                     | Opt | tioner |   |

Mit drücken auf Optionen => Terminalzahlart hinzufügen wird ein Dialog mit den konfigurierten Terminals angezeigt.

| 🛥 TAXOPOS-Kassensoftware |              |   | - 0     | × |
|--------------------------|--------------|---|---------|---|
| ← Einstellungen          |              |   |         |   |
| Bar                      |              |   |         | Î |
| Unbar                    |              |   |         | Î |
| ECKarte                  |              |   |         | Î |
| Kreditkarte              |              |   |         | Î |
| ElZahlungsdienstleister  |              |   |         | Ĩ |
| GuthabenKarte            | Terminal A   |   |         | Î |
| VISA<br>Kreditkarte      |              |   |         | î |
| Terminal A               | Abbrechen OK |   |         | Î |
|                          |              |   |         |   |
|                          |              |   |         |   |
|                          |              | + | Optione |   |

Durch Auswahl und Bestätigung mit "OK" wird die Terminalzahlart angelegt. Jetzt kann diese Zahlart im Kassenlayout bei den Zahlartfunktionstasten als Zahlart verwendet werden.

KlaRVerwaltung GmbH Schönfelder Weg 23-31 D-16321 Bernau Tel. +49 331 28799529 info@klarverwaltung.de USt-ID DE 337 106 968 St.-Nr. 3046/112/05495 Amtsgericht Potsdam HRB 34515 P Geschäftsführer: Frank Liebisch KlaRVerwaltung GmbH Sparkasse Barnim IBAN: DE09 1705 2000 0940 0713 39 BIC: WELADED1GZE Seite 4/9 VD\_36\_EFT

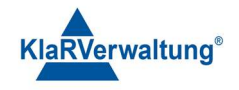

| 🛥 TAXO        | POS-Kassensoftware                                                                                                   |                 |        | × |
|---------------|----------------------------------------------------------------------------------------------------|-----------------|--------|---|
| ÷             | TAXOPOS - Kassenlayout                                                                                               |                 |        | 6 |
| Σ             | Funktionstyp: Zahlart                                                                                                |                 |        |   |
| EC            |                                                                                                    |                 |        |   |
| Taste         | entext                                                                                                    |                 |        |   |
|               |                                                                                                    |                 |        |   |
| Scan          | ncode, existiert ein Artikel mit dem gleichen Scancode wird dieser bevorzugt behandelt                               |                 |        |   |
| Druck<br>Stan | dardbon                                                                                                    |                 |        | - |
| Defir         | niert die Bonkonfiguration die bei Abschluss verwendet wird                                                          |                 |        | _ |
| Zahla<br>Tern | nt<br>ninal A                                                                                                    |                 |        | • |
| Überz<br>Neir | zahlung als Trinkgeld buchen<br>1                                                                                    |                 |        | • |
| Bei Ü         | Überzahlung wird ein positiver Differenzbetrag als Trinkgeld gebucht, sofern die angezeigte Nachricht bestätigt wird |                 |        |   |
| Schu<br>Sofe  | <b>ublade öffnen</b><br>rn möglich wird nach erfolgreicher Ausführung die angeschlossene Schublade geöffnet          |                 | 0      |   |
| Übe<br>Erlau  | rzahlung erlaubt<br>ubt es, dass der Bon überzahlt wird. Das Rückgeld ist dann immer Bar.                            | Nutzerrolle aus | wählon | 3 |
| Eing          | jabe erzwingen                                                                                                    |                 | r      | 7 |

#### Gutschriften

Ist der Bon-Gesamtbetrag zum Abschluss kleiner als 0, wird bei Zahlung über Terminal der Vorgang als Gutschrift gebucht. Ggf. muss das Terminal für diesen Vorgang freigeschaltet werden.

#### Reaktivieren / Nachträglicher Bonstorno

Es ist möglich Belege die durch Zahlungsterminal abgeschlossen wurden zu reaktivieren bzw. nachträglich zu stornieren. Voraussetzung dafür ist, dass das Kartenterminal noch nicht abgerechnet wurde und das höchstens mit einer Karte gezahlt wurde (keine Teilzahlung mit mehreren Karten). In diesem Fall wird TAXOPOS den Benutzer darüber informieren, dass eine Zahlung per Kartenterminal storniert wird.

USt-ID DE 337 106 968 St.-Nr. 3046/112/05495 Amtsgericht Potsdam HRB 34515 P Geschäftsführer: Frank Liebisch KlaRVerwaltung GmbH Sparkasse Barnim IBAN: DE09 1705 2000 0940 0713 39 BIC: WELADED1GZE Seite 5/9 VD\_36\_EFT

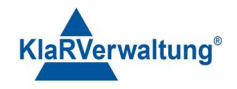

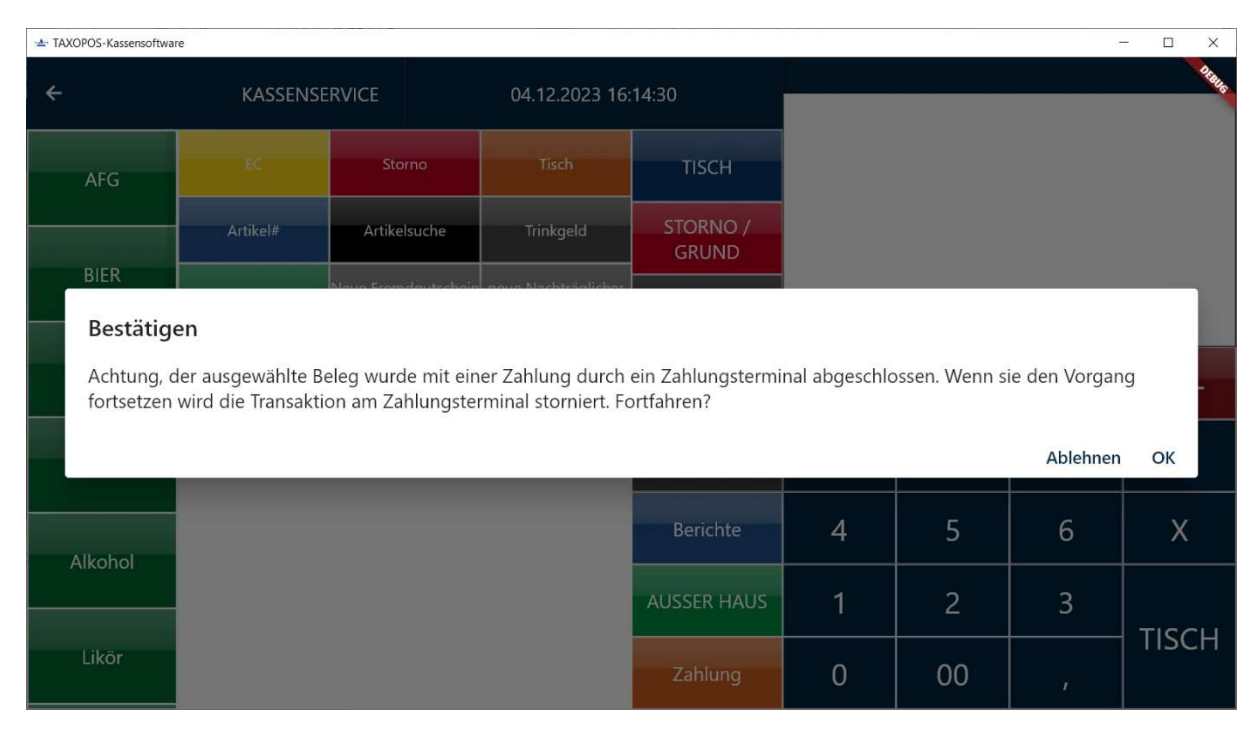

Bei Bestätigung wird die Zahlung am Terminal storniert. War der Storno erfolgreich, wird anschließend der Beleg in den Kassendaten storniert/reaktiviert. Ggf. muss der Kunde die Karte erneut präsentieren.

#### Händlerbeleg

Wird der Druck des Terminals an der Kasse durchgeführt werden die Terminaldaten in den aktuellen Bon des Kunden integriert soweit vorhanden. Soll ein Händlerbeleg gedruckt werden kann in den allgemeinen Einstellungen dann die Option "Händlerbeleg drucken" verwendet werden. Bei Abschluss mit Zahlungsterminal wird dann dem Kassenbediener angeboten, diesen auszudrucken. Wird innerhalb der definierten Zeit keine Auswahl getroffen, wird der Händlerbeleg automatisch gedruckt.

KlaRVerwaltung GmbH Schönfelder Weg 23-31 D-16321 Bernau Tel. +49 331 28799529 info@klarverwaltung.de USt-ID DE 337 106 968 St.-Nr. 3046/112/05495 Amtsgericht Potsdam HRB 34515 P Geschäftsführer: Frank Liebisch KlaRVerwaltung GmbH Sparkasse Barnim IBAN: DE09 1705 2000 0940 0713 39 BIC: WELADED1GZE Seite 6/9 VD\_36\_EFT

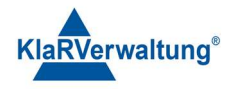

| ·▲· TAXOPOS-Kassensoftwa | ire                          |                                |        | -          | - 🗆 X           |
|--------------------------|------------------------------|--------------------------------|--------|------------|-----------------|
| ÷                        | KASSEN                       |                                | A 0,5L | ð          | €4,50           |
| AFG                      | EC                           |                                |        |            | €3,50<br>€11,50 |
|                          | Artikel#                     |                                | 9%     |            | €11,50<br>€9.66 |
| BIER                     | %-                           |                                | %      |            | €1,84           |
| Wein                     | Zahlungstermina<br>abrechnen | Händlerbeleg drucken:          | mmu    | Unbar 11,5 | 50 -            |
| Sekt                     |                              |                                |        | 9          | С               |
| Alkohol                  |                              |                                |        | 6          | Х               |
|                          |                              |                                |        | 3          | TICCU           |
| Likör                    |                              | Abbrechen Händlerbeleg drucken | 0      | r          | IISCH           |

#### Trinkgeld

Bei Zahlungen mit Zahlungsterminal kann ein Trinkgelddialog vor Abwicklung der Zahlung auf der Kasse angezeigt werden der dann dem Kunden präsentiert werden kann. Für die Konfiguration ist dazu in die Sektion

Einstellungen => Trinkgelddialog konfigurieren

zu wechseln.

| 📥 TAXOPOS-Kassensoftware                         | - 🗆 X                                 |  |
|--------------------------------------------------|---------------------------------------|--|
| <ul> <li>Trinkgelddialogeinstellungen</li> </ul> |                                       |  |
| Trinkgelddialog anzeigen                         |                                       |  |
| Werter Kunde                                     |                                       |  |
| Anzeigetext für Kundeninformation                |                                       |  |
| Prozentsatz 1<br>5                               | Beschreibung 1<br>kleines Trinkgeld   |  |
| Prozentsatz 2<br>10                              | Beschreibung 2<br>mittleres Trinkgeld |  |
| Prozentsatz 3<br>15                              | Beschreibung 3<br>großes Trinkgeld    |  |
| Hintergrundbild Hochformat                       | ĩ                                     |  |
| Hintergrundbild Querformat                       | Î                                     |  |
|                                                  |                                       |  |
|                                                  |                                       |  |
| Speichen                                         | n erfolgreich!                        |  |
|                                                  |                                       |  |

KlaRVerwaltung GmbH Schönfelder Weg 23-31 D-16321 Bernau Tel. +49 331 28799529 info@klarverwaltung.de USt-ID DE 337 106 968 St.-Nr. 3046/112/05495 Amtsgericht Potsdam HRB 34515 P Geschäftsführer: Frank Liebisch KlaRVerwaltung GmbH Sparkasse Barnim IBAN: DE09 1705 2000 0940 0713 39 BIC: WELADED1GZE Seite 7/9 VD\_36\_EFT

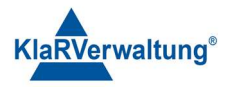

| Einstellung              | Beschreibung                                                |
|--------------------------|-------------------------------------------------------------|
| Trinkgelddialog anzeigen | Vor Abschluss mit Zahlungsterminal wird der Trinkgelddialog |
|                          | angezeigt                                                   |
| Anzeigetext              | Nachricht für die Anzeige beim Kunden                       |
| Prozentsatz 1            | 0 bis 100, erste Auswahl                                    |
| Beschreibung 1           | Beschreibung zu Prozentsatz 1                               |
| Prozentsatz 2            | 0 bis 100, zweite Auswahl                                   |
| Beschreibung 2           | Beschreibung zu Prozentsatz 2                               |
| Prozentsatz 3            | 0 bis 100, dritte Auswahl                                   |
| Beschreibung 3           | Beschreibung zu Prozentsatz 3                               |
| Hintergrundbild          | Bild für den Hintergrund bei Anzeige im Hochformat          |
| Hochformat               |                                                             |
| Hintergrundbild          | Bild für den Hintergrund bei Anzeige im Querformat          |
| Querformat               |                                                             |

Durch drücken auf das "Disketten"-Symbol unten rechts werden die Einstellungen gespeichert.

#### Trinkgeld buchen

| 🔺 TAXO | POS-Kassensoftware                      |     |        | ×     |
|--------|-----------------------------------------|-----|--------|-------|
|        | Werter Kunde                            |     |        |       |
|        | Gesamtbetrag: €12,50                    |     |        |       |
|        | Betrag auswählen                        |     |        |       |
| 0      | kleines Trinkgeld 5%<br><b>€0,63</b>    |     |        |       |
| ۲      | mittleres Trinkgeld 10%<br><b>€1,25</b> |     |        |       |
| 0      | großes Trinkgeld 15%<br><b>€1,88</b>    |     |        |       |
| And    | erer Betrag                             |     |        |       |
|        |                                         |     |        |       |
| Ohne   | TIP weiter                              | mit | TIP we | eiter |
|        |                                         |     |        |       |

Die möglichen Trinkgeldvorschläge können vom Kunden durch antippen ausgewählt werden. Durch drücken auf "Ohne TIP weiter" unten Links wird der Vorgang ohne Trinkgeld fortgesetzt. Durch drücken auf "mit TIP weiter" wird der entsprechend ausgewählte Betrag hinzugebucht. Durch Tippen auf "Anderer Betrag" wird ein Nummernblock für die manuelle Eingabe des Trinkgeldes angezeigt.

KlaRVerwaltung GmbH Schönfelder Weg 23-31 D-16321 Bernau Tel. +49 331 28799529 info@klarverwaltung.de USt-ID DE 337 106 968 St.-Nr. 3046/112/05495 Amtsgericht Potsdam HRB 34515 P Geschäftsführer: Frank Liebisch KlaRVerwaltung GmbH Sparkasse Barnim IBAN: DE09 1705 2000 0940 0713 39 BIC: WELADED1GZE Seite 8/9 VD\_36\_EFT

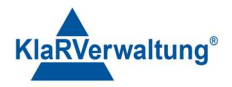

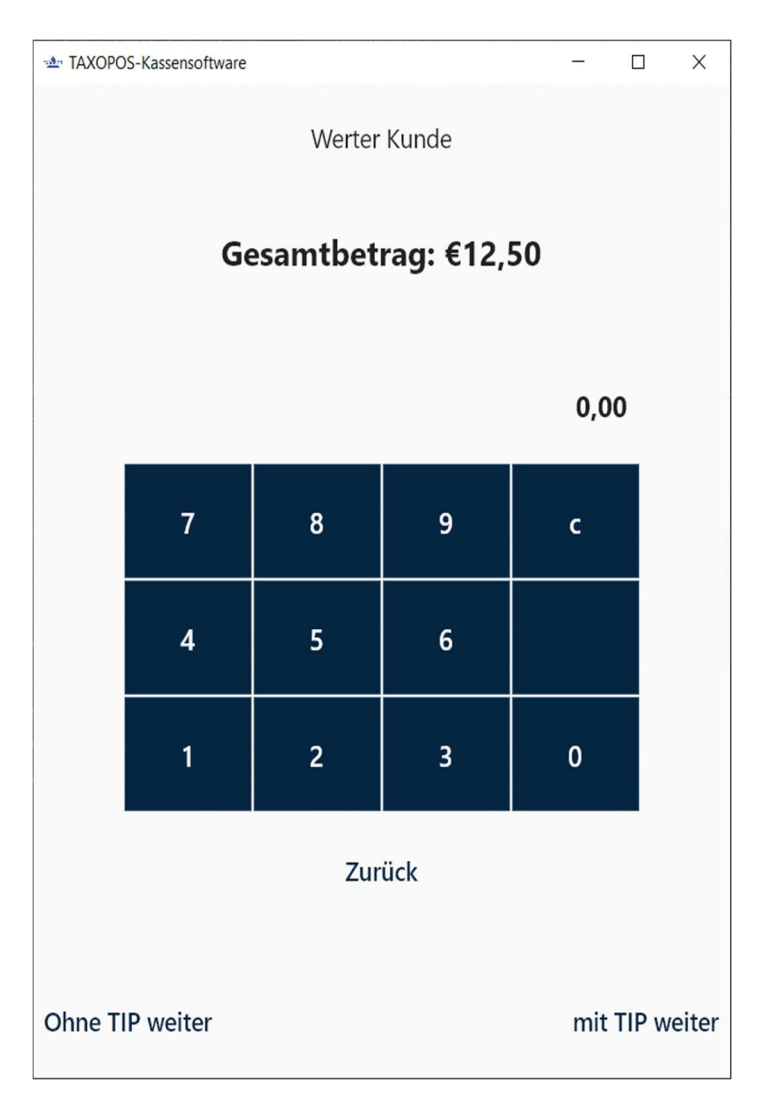

In dieser Anzeige kann der Kunde einen manuellen Betrag als Trinkgeld eingeben. Die übrigen Schalter bleiben wie oben beschrieben. Mit drücken auf "zurück" kommt der Benutzer wieder in die Ansicht der Trinkgeldvorschläge

#### Disclaimer und Bemerkungen

Wir verwenden in dieser Präsentation/diesem Schreiben Begriffe wir Mandant, Unternehmer, Steuerberater und Prüfer im technischen Sinne, ohne die Bedeutung der gendergerechten Ansprache zu negieren.

Alle Logos und eingetragenen Marken gehören den jeweiligen Firmen und Organisationen (DATEV eG, CASIO, etc.).

Hinweis und Haftungsausschluss:

Die in dieser Präsentation/diesem Schreiben bereit gestellten und zusammengefassten Informationen wurden sorgfältig ausgewählt und nach bestem Wissen und Gewissen zusammengestellt.

Die zusammengefassten Informationen dienen lediglich den unverbindlichen Informationszwecken. Eine Gewähr für die Richtigkeit, Aktualität und Vollständigkeit der Informationen kann nicht übernommen werden.

Alle Angaben und Informationen in dieser Präsentation /diesem Schreiben stellen weder eine rechtliche noch eine steuerliche Beratung dar. Zur Klärung persönlicher rechtlicher und/oder steuerlicher Fragen, wenden Sie sich bitte an Ihren rechtlichen oder steuerlichen Berater. Alle uns im Rahmen eines Support- oder Dienstleistungsvertrages zugegangenen Daten werden nach Abschluss dieses Vertrages innerhalb

einer Woche bei KlaRVerwaltung GmbH gelöscht. Alle Preise in dieser Präsentation/diesem Schreiben sind HEK (Händlereinkaufspreise für KlaRVerwaltung GmbH Händler) netto/netto zzgl. gesetzlicher UST.

Druckfehler, Irrtümer und Änderungen vorbehalten.

©Copyright by KlaRVerwaltung GmbH Stand Oktober 2023

KlaRVerwaltung GmbH Schönfelder Weg 23-31 D-16321 Bernau Tel. +49 331 28799529 info@klarverwaltung.de USt-ID DE 337 106 968 St.-Nr. 3046/112/05495 Amtsgericht Potsdam HRB 34515 P Geschäftsführer: Frank Liebisch KlaRVerwaltung GmbH Sparkasse Barnim IBAN: DE09 1705 2000 0940 0713 39 BIC: WELADED16ZE Seite 9/9 VD\_36\_EFT